## https://confit.atlas.jp/guide/event/mrm2021/top?lang=en

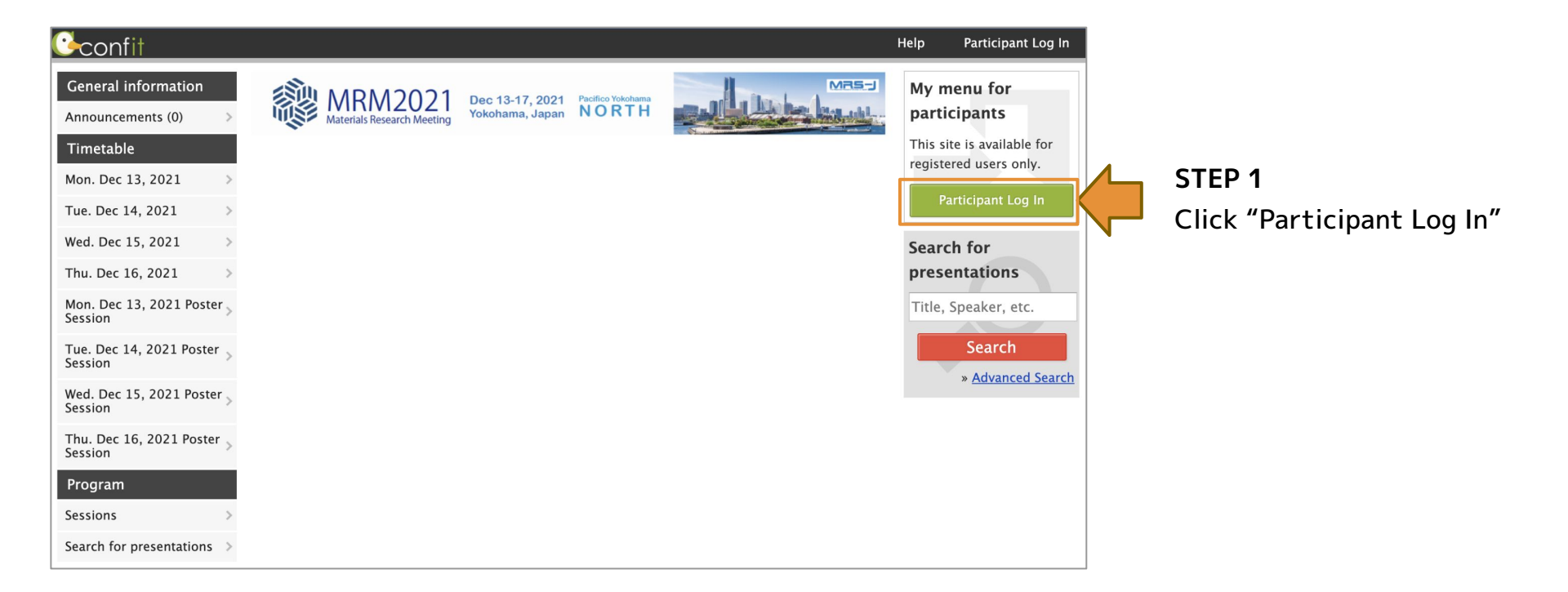

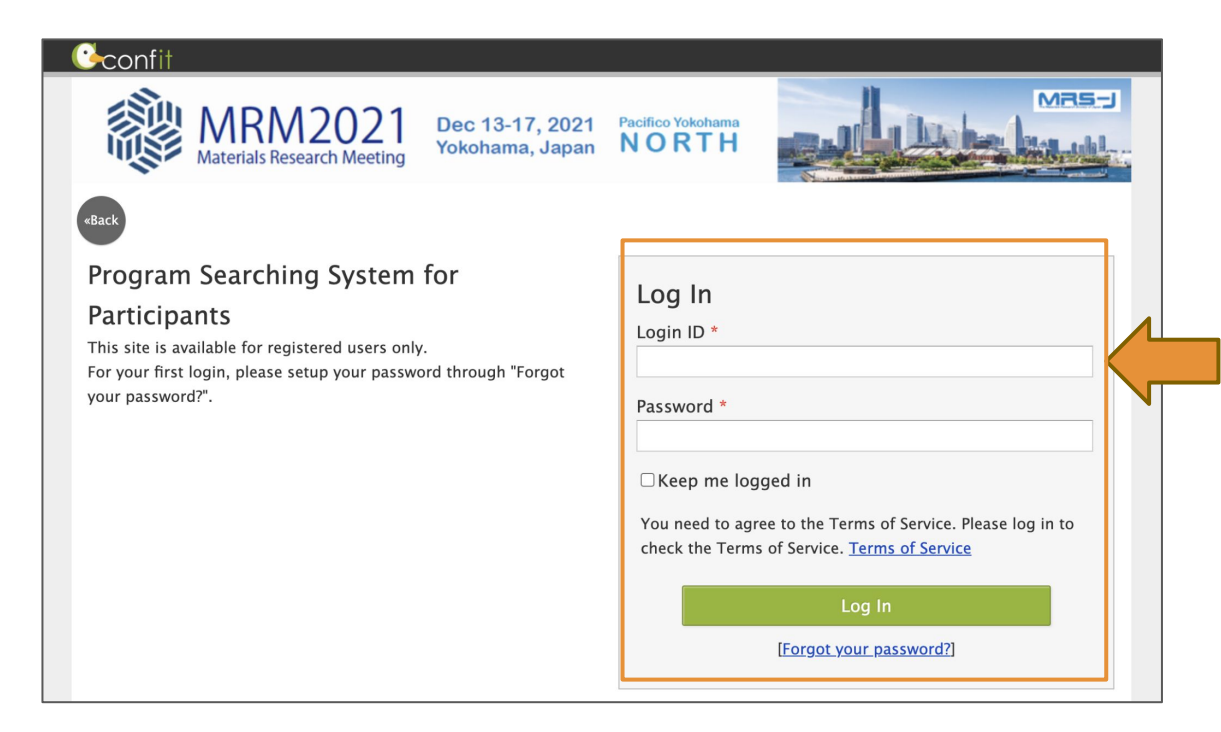

Enter the login ID and password you have been provided.

\*Note, Participant login ID and password are different from My Page login information.

Choose the date of the program you would like to join.

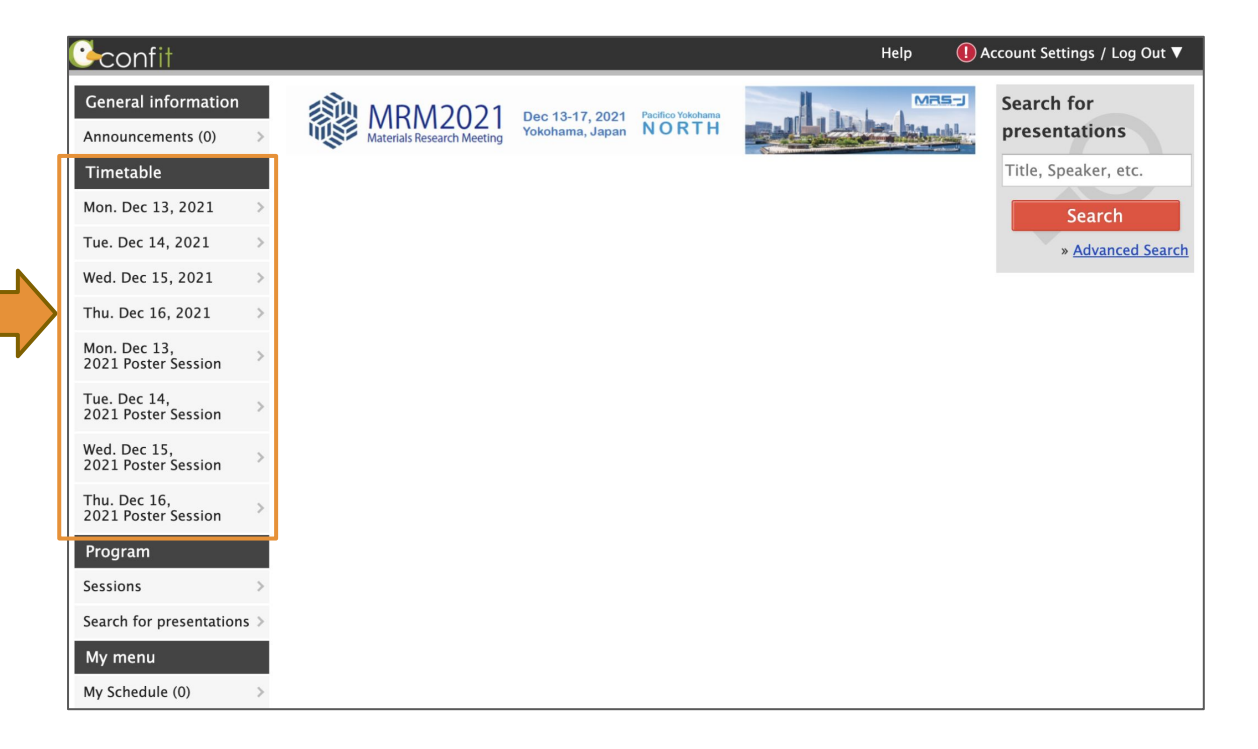

Click the session No. to view the session details.

You can join the session by clicking the "Click to enter the Online Room" button.

| 1                    | Materials Research Meeting 2021                                                                                                    |                                                                                                    |                     |                                                                                                    |                                                                                                    |                   |                                 |  |  |
|----------------------|----------------------------------------------------------------------------------------------------|----------------------------------------------------------------------------------------------------|---------------------|----------------------------------------------------------------------------------------------------|----------------------------------------------------------------------------------------------------|-------------------|---------------------------------|--|--|
|                      |                                                                                                    |                                                                                                    | Mon. Dec 13, 2021 🔍 |                                                                                                    |                                                                                                    | Display switching |                                 |  |  |
|                      | Room A<br>G401                                                                                                    | Room B<br>G402                                                                                                    | Room C<br>G412+413  | Room D<br>G414+415                                                                                 | Room E<br>G416+417                                                                                   | Room F<br>G418    | Room G<br>G419                  |  |  |
| 8<br>am              |                                                                                                    |                                                                                                    |                     |                                                                                                    |                                                                                                    |                   |                                 |  |  |
| 9<br>n               | Oral Session<br>[ <u>D2-01] Slot 01</u>                                                                                                    | Oral Session<br>[ <u>E2-O1] Slot 01</u>                                                                                                    |                     | Oral Session<br>[ <u>C3–O1] Slot 01</u>                                                            | Oral Session<br>[ <u>A4-O1] Slot 01</u>                                                              |                   | 0                               |  |  |
| 10<br>am<br>11<br>am | D. Frontiers of<br>Advanced Electronic<br>Materials<br>[D-2] Frontier in<br>Functional Oxides<br>and Related<br>Materials: from<br>Materials Design to<br>Device Applications<br>Chair: Yuzo<br>Shigesato (Aoyama | E. Energy Science<br>and Technologies<br>[E-2] Science and<br>Technology of<br>Superconductivity<br>Chair: Toshinori<br>Ozaki (Kwansei-<br>Gakuin University) |                     | C. Structural<br>Materials Based on<br>New Principles<br>[C-3]<br>Nanomechanics<br>Chair: Takamasa | A. New Materials<br>Methodology for<br>Next-Generation<br>[A-4] New<br>Methodology for<br>Developing |                   | E<br>a<br>(<br>P<br>H<br>N<br>N |  |  |
| 12<br>pm<br>pm       | Gakuin University,<br>JAPAN), Nobuto Oka<br>(Kindai University,<br>IAPAN)                                                                                                    | ]                                                                                                    |                     |                                                                                                    |                                                                                                    |                   |                                 |  |  |
| 2                    |                                                                                                    |                                                                                                    |                     |                                                                                                    |                                                                                                    |                   |                                 |  |  |

You can download the PDF abstract by clicking "PDF Download".

\*Note, PDF abstract will be uploaded after Dec.6.

| General information          | Session information                                                                                                    | Search for                  |
|------------------------------|----------------------------------------------------------------------------------------------------|-----------------------------|
| Announcements (0)            | Print 🖂 🎔 Tweet                                                                                                    | presentations               |
| Program                      |                                                                                                    | Title, Speaker, etc.        |
| Timetable                    | Oral Session                                                                                                    | Search<br>» Advanced Search |
| Sessions                     | E. Energy Science and Technologies<br>» [E-2] Science and Technology of Superconductivity                                                                                                    |                             |
| Search for presentations     | [E2-O1] Slot 01                                                                                                    |                             |
| My menu                      | Mon. Dec 13, 2021 9:00 AM – 11:40 AM Room B (G402)                                                                                                    |                             |
| My Schedule (0)              |                                                                                                    |                             |
| Presentations You 'Like' (1) | Chair: Toshinori Ozaki (Kwansei–Gakuin University)                                                                                                    |                             |
| My Profile                   | + Add all to schedule                                                                                                    |                             |
|                              | [E2-O1-zoom] Click to enter the Online Room   Image: PDF Download   Image: Comment (0)                                                                                                    |                             |
|                              | Opening Remark                                                                                                    |                             |
|                              | [E2-O1-O1 (Symposium Invited)] Superconducting Magnet<br>Technology: an Overview                                                                                                    |                             |
|                              | *Hideaki Maeda* (1. Japan Science and Technology Agency (Japan))                                                                                                    |                             |
|                              | PDF Download 🕒 Schedule <u>0</u> 🛧 Like <u>0</u> 🜄 Comment (0)                                                                                                    |                             |
|                              | [E2-O1-O2 (Symposium Invited)] Recent Development of<br>Superconducting Joint between Bi2223 HTS Tapes                                                                                                    |                             |
|                              | *Yasuaki Takeda <sup>1</sup> , Yu Suetomi <sup>2</sup> , Ukyo Nakai <sup>3</sup> , Renzhong Piao <sup>2</sup> , Yoshinori<br>Yanagisawa <sup>2</sup> , Mamoru Hamada <sup>4</sup> , Kazuyoshi Saito <sup>4</sup> , Takanori Motoki <sup>3</sup> , Jun-<br>ichi Shimoyama <sup>3</sup> , Gen Nishijima <sup>1</sup> |                             |